よつば会講演会 オンラインでの参加の方へ

時下ますますご清祥のこととお慶び申し上げます。

今年度のよつば会講演会は、会場参加に加え Web オンライン参加が可能な「ハイブリット開催」 とさせていただきます。オンラインでの参加には Web 会議アプリケーション「Zoom」を使用いたし ます(1 時間当たりのパケット通信量は 400~600MB 程度です)。

以下に当日までにご準備いただくこと、当日講演会への参加の方法について説明しておりますので、 よくお読みになってご参加ください。

- 1. 当日までにご準備いただくこと
- 1) オンライン環境にあるパソコン、タブレット端末、スマートフォンが使用できますのでいずれか をご準備ください。
- 当日使用する機器に ZOOM アプリをダウンロードして下さい。以下の URL からダウンロードで きます。

◆PC の場合

https://zoom.us/download#client\_4meeting

ミーティング用 Zoom クライアントをダウンロードしてください(すでにアプリを使用しておられる方は、最新版のアプリかを確認し最新版でなければ更新をお願いします。

(※セキュリティ保護のため、パソコンの OS・ウィルスソフトは定期的に更新され、最新の状態に しておいてください)

◆スマートフォン・タブレット端末の場合

それぞれのアプリストアで ZOOM と検索し、「ZOOM Cloud Meetings」というアプリをダウン ロードしてください。

- (※ゲストとして web 会議に参加するだけの場合にはアカウントの取得は任意で、アカウント登録 がなくても利用ができます)
- 3) ZOOM の利用が初めての方は音声のチェックをお願いいたします。

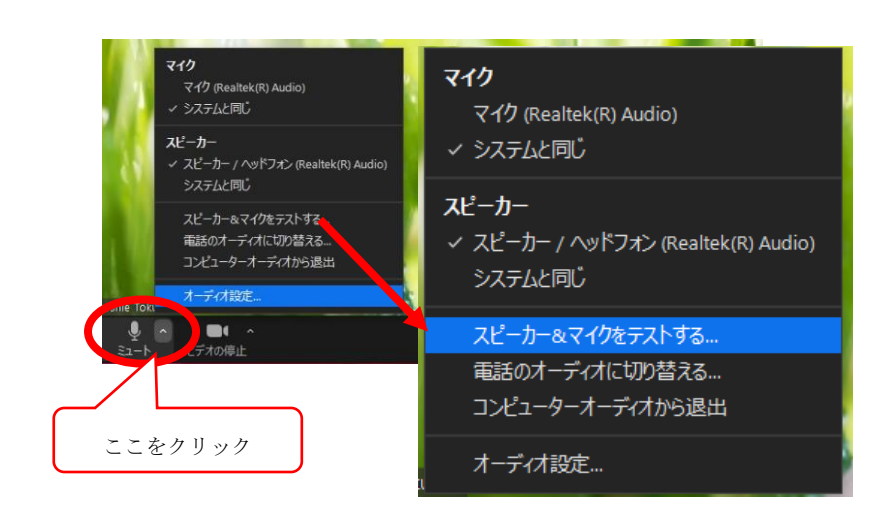

| 音声チェックは ZOOM 画面を起動し      |
|--------------------------|
| 「スピーカー&マイクをテストする」にて      |
| ①音声が聞こえるか                |
| ②自分の話し声が聞こえるか            |
| (何か話してみてください)のチェックを      |
| お願いいたします。                |
| (音声が入らない、聞こえない場合は 3 ページ目 |
| を参照し、対応してください。)          |
|                          |

- 2. 当日、講演会への参加方法
  - 1) よつば会講演会のお知らせ(往復はがき)に記されている Zoom ID(ミーティング ID・パス コード)をお手元にご準備ください。

※入試説明会のセキュリティ保護のため、参加者ご本人以外には知らせないでください。

- 2) パソコンやスマートフォン端末にダウンロードされた Zoom アプリを起動してください。
- 3) 「参加」→「ミーティング ID と名前」を入力→「パスワードを入力」していただくと

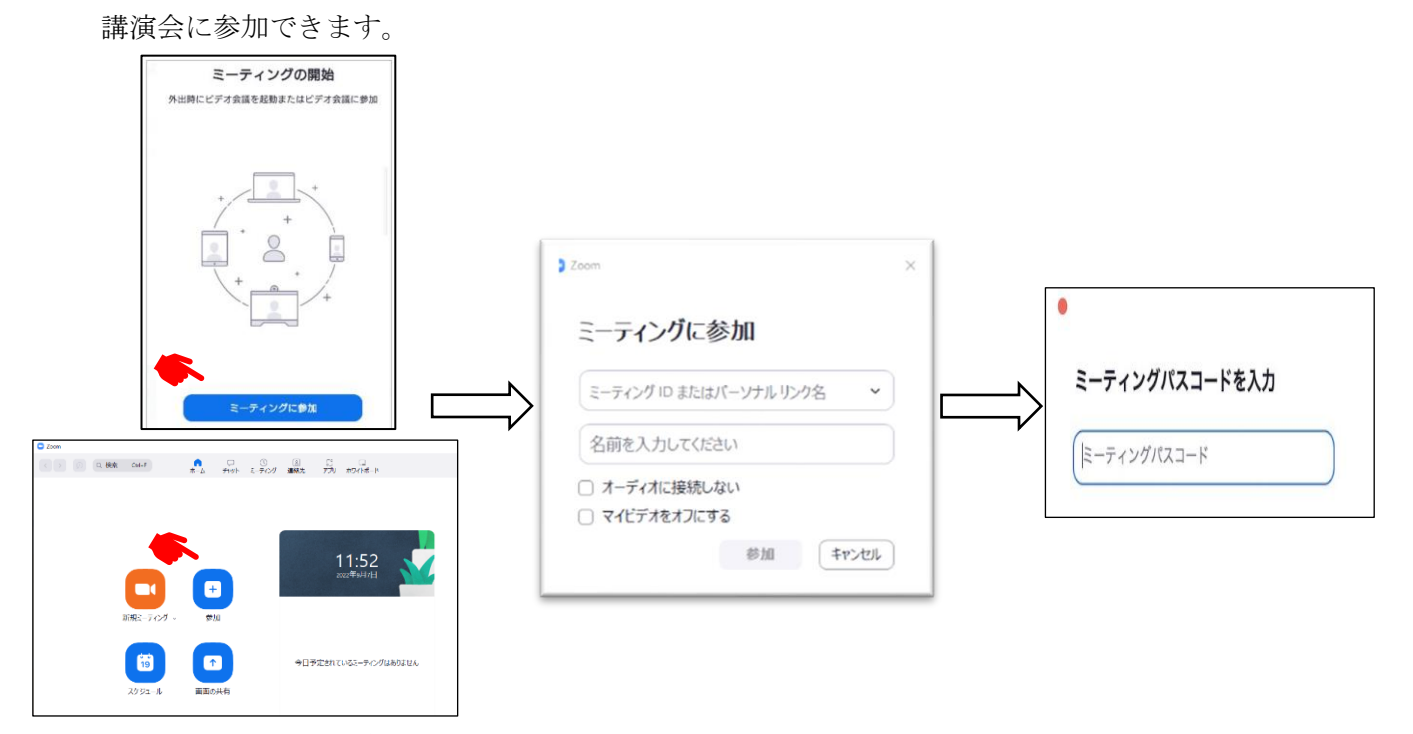

- ・講演会の開催30分前から入室が可能になります。
- ・入室した際に参加名がご自分の名前(漢字)であるかを下記の方法より確認をしてください。 また、お名前が違う場合も下記の方法より変更をお願いします。
- ・マイクはOFF にしていただけますようお願いいたします。

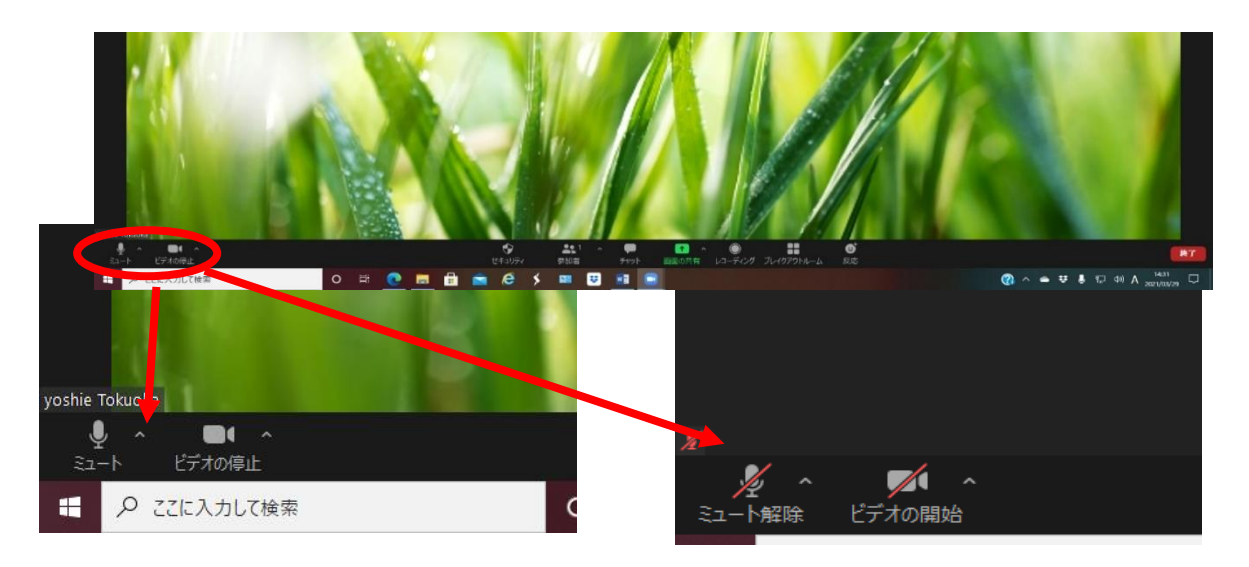

マイク・ビデオが ON の場合 マイク・ビデオが OFF の場合 **\*音声が聞こえない、自分の声が相手に聞こえない場合** 

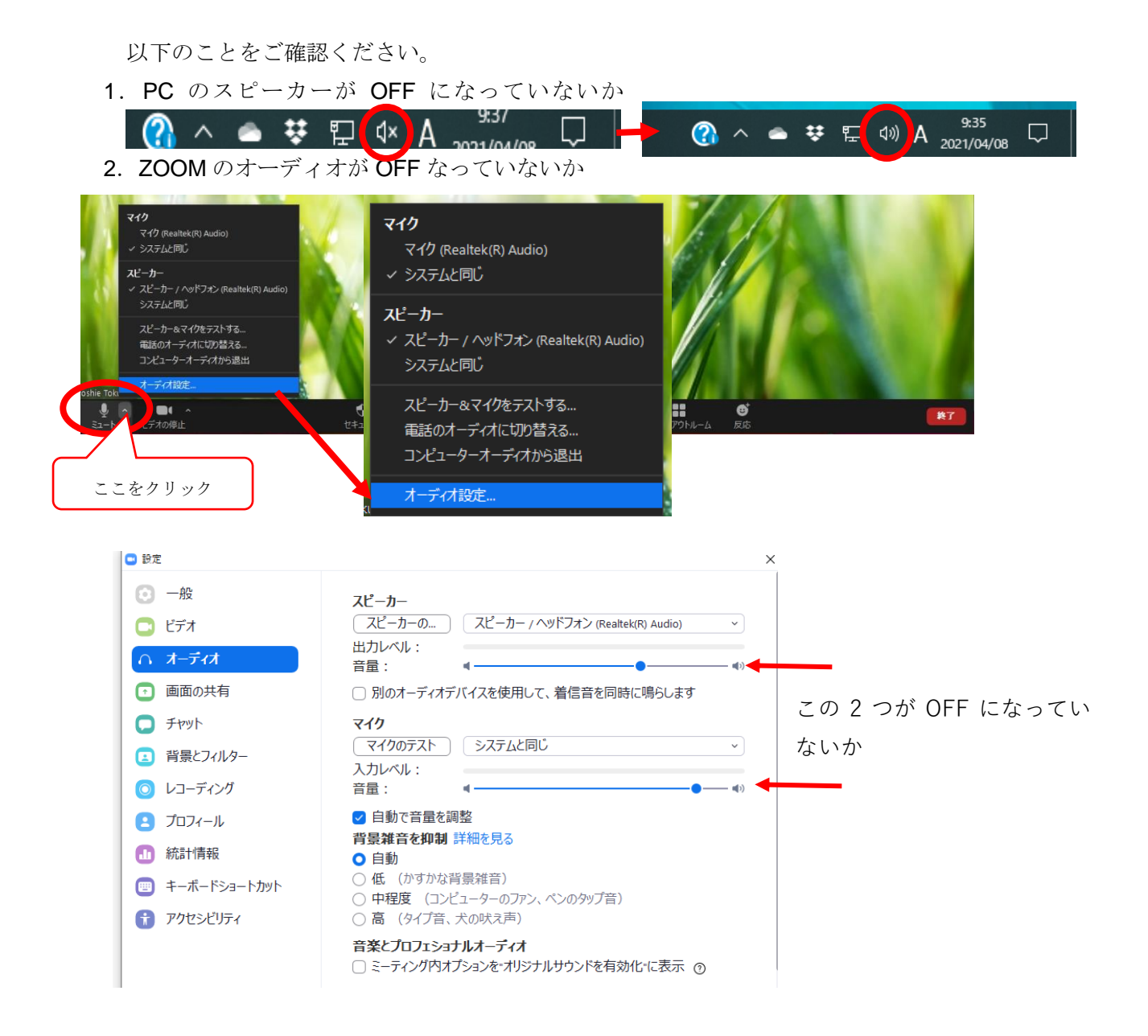

※当日、通信トラブルなどでお困りの場合は、

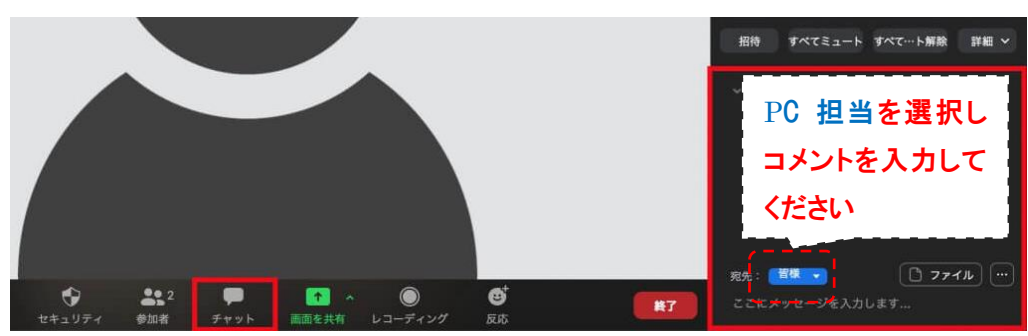

Zoom機能のチャットにてご連絡ください。

当日のみ TEL よつば会 講演会 PC 担当 TEL: 06-6645-3525